# Manual de uso de la OPE

# Oficialía de Partes Electrónica de la COFECE

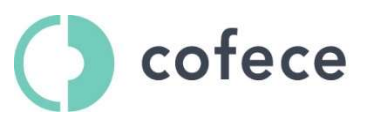

Comisión Federal de Competencia Económica

## Contenido

| Glos  | ario                   |                                                       | 3           |
|-------|------------------------|-------------------------------------------------------|-------------|
| Port  | al de la Ofici         | alía de Partes Electrónica                            | 4           |
| Regi  | stro de cuen           | ta en SITEC                                           | 5           |
|       | Solicitar cue          | enta de Usuario                                       | 5           |
|       | Persona físi           | ca de nacionalidad mexicana                           | 6           |
|       | Persona mo             | oral de nacionalidad mexicana o extranjera            | 8           |
|       | Persona físi           | ca de nacionalidad extranjera                         | 9           |
|       | Domicilio qu<br>México | ue designa para oír/recibir notificaciones en la Ciud | lad de<br>9 |
|       | Términos y             | Condiciones                                           | 10          |
|       | Firmar la so           | licitud de registro en el SITEC                       | 11          |
| Inici | o de sesión e          | en el portal                                          | 13          |
|       | Aceptar avis           | so de privacidad                                      | 14          |
|       | Consultar ir           | ıformación del perfil                                 | 15          |
|       | Registro de            | promociones                                           | 16          |
|       | Carga de do            | ocumentos y edición de información                    | 20          |
|       | Carga                  | de documentos                                         | 20          |
|       | • Elimina              | ación de documentos cargados                          | 22          |
|       | Reemp                  | plazar documentos                                     | 23          |
|       | • Ediciór              | n de información                                      | 24          |
|       | Firma de inf           | formación                                             | 25          |
|       | Escenario 1            | – Mediante e.Firma                                    | 25          |
|       | Escenario 2            | – Mediante Usuario y Contraseña                       | 28          |
|       | Envío de inf           | ormación                                              | 31          |
| Cons  | sulta de pror          | nociones                                              | 32          |
| Cont  | tacto                  |                                                       | 35          |

# Glosario

| COFECE o Comisión                          | Comisión Federal de Competencia Económica.                                                                                                    |
|--------------------------------------------|----------------------------------------------------------------------------------------------------|
| Disposiciones Regulatorias<br>de la Ley    | Disposiciones Regulatorias de la Ley Federal de<br>Competencia Económica.                                                                                                    |
| Disposiciones sobre<br>Medios Electrónicos | Disposiciones Regulatorias de la Ley Federal de<br>Competencia Económica de emergencia sobre el<br>uso de medios electrónicos en ciertos<br>procedimientos tramitados ante la Comisión<br>Federal de Competencia Económica, publicadas el<br>veinticinco de junio de dos mil veinte en el Diario<br>Oficial de la Federación. |
| LFCE o Ley                                 | Ley Federal de Competencia Económica.                                                                                                    |
| Oficialía de Partes                        | Oficialía de Partes de la COFECE.                                                                                                    |
| OPE                                        | Oficialía de Partes Electrónica.                                                                                                    |
| Portal de la OPE                           | Portal de la Oficialía de Partes Electrónica de la<br>COFECE.                                                                                                    |
| SITEC                                      | Sistema de Trámites Electrónicos ante la Comisión<br>Federal de Competencia Económica.                                                                                                    |

## Portal de la Oficialía de Partes Electrónica

El Portal de la OPE es un sistema que permitirá desahogar actuaciones y presentar información, vía electrónica, ante la Comisión, de conformidad con lo establecido en las Disposiciones sobre Medios Electrónicos.

El presente documento es un manual del portal que expone sus funciones, modo de uso y describe las diferentes secciones con las que cuenta actualmente.

### **Registro de cuenta en SITEC**

Para estar en posibilidad de presentar información ante la Comisión, a través de la OPE, es necesario registrarse previamente en el SITEC. A continuación, se detallan los pasos a seguir para llevar a cabo dicho registro.

Para acceder directamente a la plataforma SITEC, podrá hacerlo desde la siguiente dirección:

https://www.cofece.mx/sitec/

Al ingresar, debe seleccionarse la opción de "Solicitar Cuenta de Usuario" (Imagen 1).

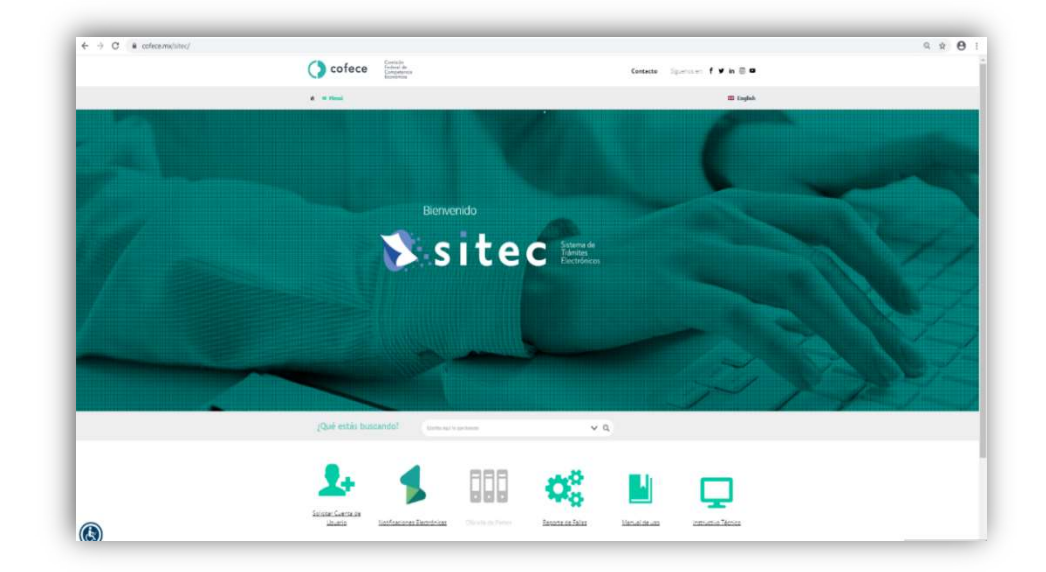

Imagen 1

#### Solicitar cuenta de Usuario

A continuación, se presenta una descripción de los campos que deben ser llenados. Aquellos que cuenten con un asterisco "\*" son obligatorios. El resto de los campos no son elementos obligatorios, por lo que, aun sin completarlos, podrá concluirse la solicitud de cuenta. [\*] Nacionalidad: seleccione la nacionalidad que detenta.

[\*] Nombre de Usuario: será el nombre con el cual se identificará en su cuenta como Usuario y el que utilizará para todos los trámites que se realicen por medios electrónicos, en su caso. Únicamente se permiten hasta 15 caracteres alfanuméricos, no se permiten caracteres especiales (i.e. &, ¿, ¡).

[\*] **Tipo de persona:** seleccione si el Usuario que solicita el registro y habilitación de la cuenta es una persona física o moral. Al elegir una de las opciones desplegará otra opción en donde debe seleccionarse la opción aplicable (Imagen 2):

| Nacionalidad    | Mexicana | Extranjera |
|-----------------|----------|------------|
| Tipo de persona | Física   | O Moral    |

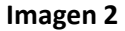

#### Persona física de nacionalidad mexicana

A continuación, se describen los datos de registro requeridos (Imagen 3):

| æ,                                                                     | 0 2                                    | 7°                          | ලි                                              |                             |
|------------------------------------------------------------------------|----------------------------------------|-----------------------------|-------------------------------------------------|-----------------------------|
| Solicitar Cuenta<br>de Usuario                                         | Reportar Siste<br>Fallas Notificacione | ma de Adm<br>es Electrónico | no istrar                                       |                             |
| Datos Generales *<br>Los campos que estén marcados<br>correspondiente. | con un asterísco, son campos q         | ue deberán de llenarse (    | abligatoriamente. En caso contrario, usted no j | oodrà dejar vacio el campo  |
| Nacionalidad *                                                         | Mexicana                               | Otra                        |                                                 |                             |
| Tipo de persona *                                                      | Física                                 | O Moral                     |                                                 |                             |
| Nombre de Usuario *                                                    | 0                                      |                             |                                                 |                             |
| Identificación o                                                       | ficial *                               | 9                           | CIDD : W                                        | VV/VVV 00 D/212-21          |
| identificación o                                                       |                                        | •                           | CORP - IX                                       | C + Hemesleys (D = 17 D/s   |
| Acredita persona                                                       | alidad                                 | 0                           | RFC HE                                          | C + Hornoclave (iz d is big |
| PERSONA FÍSICA                                                         |                                        |                             |                                                 |                             |
| Nombre                                                                 | Completo *                             |                             |                                                 |                             |
| Fecha de n                                                             | acimiento *                            |                             |                                                 |                             |
| Nombre d                                                               | e despacho                             |                             |                                                 |                             |
| Persona que                                                            | representa                             |                             |                                                 |                             |
| Domicilio que designa para oir/n                                       | ecibir notificaciones en la Ciuda      | ad de México                |                                                 |                             |
| Calle                                                                  |                                        | _                           |                                                 | No. Exterior                |
| Colonia<br>Delegación/Localidad                                        | •                                      | -                           | cn•[                                            | No. Interior                |
| Correo electrónico                                                     | • [                                    | -                           | Teléfone                                        | WWWWWWWW                    |
| concoelectionico                                                       | hannaganesia                           |                             | Confirmación correo electrónico *               | 0000000@0000000             |
|                                                                        |                                        | -                           |                                                 |                             |

Imagen 3

**[\*] Identificación oficial:** incluir copia digital<sup>1</sup> de su identificación oficial de conformidad con lo dispuesto en el artículo 45 de las Disposiciones Regulatorias de la Ley.<sup>2</sup>

[\*] CURP: proporcionar los 18 dígitos alfanuméricos de la clave única de registro de población que puede obtener de manera gratuita a través de la página de Internet de la Secretaría de Gobernación.

[\*] **RFC:** proporcionar los 13 dígitos alfanuméricos del Registro Federal de Contribuyentes de la persona física solicitante, el cual deberá coincidir con los registros de la firma electrónica de la misma.

**Acredita personalidad:** dado que se trata de una persona física que actúa por su propio derecho no es necesario anexar ningún documento en este campo.

[\*] Nombre Completo: nombre(s) y apellido(s) de la persona física solicitante.

[\*] Fecha de nacimiento: seleccionar con ayuda del calendario que se despliega, el día, mes y año.

**Nombre de despacho:** incluir el nombre del despacho, en su caso, para facilitar la identificación del Usuario y su contacto en el futuro. No se permiten caracteres especiales.

Persona que representa: incluirla en su caso; sin embargo, no es un campo obligatorio.

<sup>&</sup>lt;sup>1</sup> Se sugiere emplear archivos en formato PDF para cualquier copia digital a que se refiere este documento.

<sup>&</sup>lt;sup>2</sup> Tales como: credencial para votar vigente, expedida por el Instituto Nacional Electoral (antes Instituto Federal Electoral), pasaporte vigente, cédula profesional vigente, cartilla de servicio militar en su caso o bien, licencia para conducir vigente. En el caso de ser extranjero el documento migratorio vigente que corresponda, emitido por autoridad competente (en su caso, prórroga o refrendo migratorio).

#### Persona moral de nacionalidad mexicana o extranjera

A continuación, se describen los datos de registro requeridos (Imagen 4):

| Nacionalidad *                       | O Mexicana                    | • Otra *          | 0                                 |                                        |
|--------------------------------------|-------------------------------|-------------------|-----------------------------------|----------------------------------------|
|                                      |                               | Escribe tu nacior | nalidad                           |                                        |
| lipo de persona *                    | O Física                      | Moral             |                                   |                                        |
| Nombre de Usuario *                  | θ                             |                   |                                   |                                        |
| Identificación oficia                | 1*                            | 0                 | REC*                              | EC + Homoclave (12 o 13 Díg            |
| Acredita personalidad                | d*                            | 0                 |                                   | Te Thombeate (12 0 10 Dig              |
|                                      |                               | PEI               | RSONA MORAL                       |                                        |
|                                      |                               |                   | Denominación *                    | 1                                      |
|                                      |                               |                   | Fecha de constitución *           |                                        |
|                                      |                               |                   | Nombre de despacho                |                                        |
|                                      |                               |                   | Persona que representa            |                                        |
|                                      |                               |                   | No. Legalización y                | ⁄o apostilla de documento *            |
|                                      |                               |                   | Fecha de acreditación *           |                                        |
|                                      |                               |                   | No. escritura constitutiva *      |                                        |
|                                      |                               |                   | Pais constitución *               | ]                                      |
| Domicilio que designa para oir/recib | ir notificaciones en la Ciuda | d de México       |                                   |                                        |
| Calle*                               |                               |                   |                                   | No. Exterior *                         |
| Colonia *                            |                               |                   |                                   | No. Interior                           |
| Delegación/Localidad *               |                               |                   | CP*                               | )                                      |
| Correo electrónico*                  | 000XXXX@XXXX                  |                   | Teléfono * 🛛                      | xXXXXXXXXXXXXXXXXXXXXXXXXXXXXXXXXXXXXX |
|                                      |                               |                   | Confirmación correo electrónico * | xxx.xxx@xxxxxxx                        |
|                                      |                               | _                 | _                                 |                                        |

#### Imagen 4

[\*] Identificación oficial: incluir copia digital de la identificación oficial de la persona física a través de la cual se realiza el registro y habilitación de Usuario. La identificación presentada deberá presentarse conforme a lo dispuesto en el artículo 45 de las Disposiciones Regulatorias de la Ley.

**[\*] RFC:** proporcionar los 12 dígitos alfanuméricos del Registro Federal de Contribuyentes de la persona moral solicitante, el cual debe coincidir con los registros de la firma electrónica de la misma.

[\*] Acredita personalidad: incluir copia digital de la escritura constitutiva de la persona moral solicitante.

[\*] **Denominación:** nombre de la persona moral/ empresa y el régimen bajo el cual está constituida. Por ejemplo: Consultores Asociados, S. de R.L. de C.V. No se permiten caracteres especiales.

[\*] Fecha de constitución: fecha en que legalmente quedó constituida la sociedad.

[] Nombre de despacho: incluir el nombre del despacho, en su caso, para facilitar la identificación del Usuario y su contacto en el futuro.

[] Persona que representa: incluirla en su caso; sin embargo, no es un campo obligatorio.

#### Persona física de nacionalidad extranjera

[\*] Identificación oficial: incluir copia digital de su identificación oficial de conformidad con lo dispuesto en el artículo 45 de las Disposiciones Regulatorias de la Ley.

[\*] **RFC:** proporcionar los 13 dígitos alfanuméricos del Registro Federal de Contribuyentes de la persona física solicitante, el cual debe coincidir con los registros de la firma electrónica de la misma.

Acredita personalidad: dado que se trata de una persona física que actúa por su propio derecho no es necesario anexar ningún documento en este campo.

[\*] Nombre Completo: nombre(s) y apellido(s) de la persona física solicitante.

[\*] Fecha de nacimiento: seleccionar con ayuda del calendario que se despliega, el día, mes y año.

[\*] País de nacimiento: incluir el país de nacimiento.

[\*] País de residencia: incluir el nombre del país donde reside actualmente.

[ ] Nombre de despacho: incluir el nombre del despacho, en su caso, para facilitar la identificación del Usuario y su contacto en el futuro. No se permiten caracteres especiales.

[] Persona que representa: incluirla en su caso; sin embargo, no es un campo obligatorio.

[\*] Num. Pasaporte: número del pasaporte vigente del solicitante.

[\*] Expiración de pasaporte: indicar la fecha con ayuda del calendario que se despliega, día, mes y año de la expiración del pasaporte.

[\*] **Pasaporte:** adjuntar en formato digital la totalidad del pasaporte.

[\*] No. Forma migratoria: número correspondiente a su documento migratorio vigente.

[\*] Forma migratoria: documento migratorio vigente que corresponda, emitido por autoridad competente (en su caso, prórroga o refrendo migratorio).

Además de lo descrito, para cualquiera de los casos señalados, también deben incluirse los siguientes datos para concluir con el registro:

#### Domicilio que designa para oír/recibir notificaciones en la Ciudad de

México

[\*] Calle

[\*] No. Exterior

[\*] No. Interior: en caso de no contar con número interior deberá colocar "0".

[\*] Código Postal

[\*] Colonia

[\*] Alcaldía/ Localidad

- [\*] Número telefónico: número de teléfono a 10 dígitos.
- [\*] Correo electrónico y confirmación de este.
- [\*] Correo alternativo.

Para continuar con su solicitud debe dar clic en "Solicitar cuenta" que se encuentra en la parte inferior del formulario (Imagen 5).

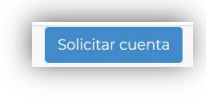

#### Imagen 5

Una vez solicitada la cuenta, se le requerirá que lea y acepte los términos y condiciones de privacidad.

Nota:

- El registro de un Usuario en el SITEC debe realizarse en un solo momento, ya que no se permite guardar los cambios y completar el registro en una segunda ocasión.
- En caso de dudas o comentarios, dirigirlos al correo electrónico sitec@cofece.mx.

#### Términos y Condiciones

Se desplegará el contenido en la página de inicio, en donde solo podrá continuar cuando marque la opción "Aceptar Términos y Condiciones" y posteriormente seleccionar "Acepto Términos" (Imagen 6).

| Regresar                                                                                                    |                                                                                                    |                                                                                                    |                                                                               |                                     |
|----------------------------------------------------------------------------------------------------|----------------------------------------------------------------------------------------------------|----------------------------------------------------------------------------------------------------|-------------------------------------------------------------------------------|-------------------------------------|
|                                                                                                    | Para continuar con la solicitud de cuenta e                                                                                       | de usuario, debe aceptar los siguientes Términos y                                                        | Condiciones:                                                                  |                                     |
| De conformidad con el artícul<br>Económica, publicadas el och<br>aceptar los siguientes Término                  | lo 12, fracción II y 30, último párrafo de las Dispo<br>o de diciembre de dos mil diecisiete en el Diario Of<br>os y Condiciones: | esiciones Regulatorias sobre el uso de medios e<br>ficial de la Federación (DRUME), para continuar c      | lectrónicos ante la Comisión Federal<br>on su trámite de notificación de conc | de Competend<br>entración, debe     |
| <ul> <li>Los Agentes Económicos qu<br/>concentración por esta vía y q</li> </ul>                                 | ue notifican la concentración, a través de sus represe<br>que la información y documentación proporcionadas o                     | entantes o apoderados legales y bajo protesta de o<br>es veraz, correcta y actualizada.                   | lecir verdad, manifiestan que es su int                                       | ención tramitar                     |
| <ul> <li>Los Agentes Económicos y<br/>Medios electrónicos, bajo pro<br/>fracción II y 6 de las DRUME.</li> </ul> | personas que intervengan en los procedimientos o<br>testa de decir verdad, manifiestan que es su intenci                          | trámites seguidos ante la Comisión Federal de C<br>ión tramitar los mismos a través de Medios electr      | ompetencia Económica y que deseen<br>ónicos. Lo anterior, con fundamento      | hacer uso de l<br>en los artículos  |
| El usuario acepta que toda<br>Acuse de recibo electrónico. L                                                     | solicitud o documento que presente a través del sis<br>Lo anterior, con fundamento en el artículo 13, párrafo                     | stema deberá contener la Firma electrónica del us<br>primero de las DRUME.                                | uario que la formule, de lo contrario                                         | no se generará                      |
| <ul> <li>La Firma electrónica deberá<br/>le negará al usuario la realiza<br/>DRUME.</li> </ul>                   | ser actualizada y vigente a fin de tener acceso o real<br>cción de cualquiera de los trámites referidos en la di                  | lizar alguna actuación en el sistema, conforme lo p<br>isposición legal antes mencionada. Lo anterior, de | revé el artículo 16 de las DRUME. En<br>e conformidad con lo dispuesto en el  | caso contrario,<br>artículo 16 de l |
| El Usuario acepta que todos<br>el artículo 33 de las DRUME.                                                      | los documentos enviados durante el trámite de notil                                                                               | ficación de concentración son propios y reconoce                                                          | que son de su autoria. Lo anterior, de                                        | conformidad c                       |
|                                                                                                    |                                                                                                    |                                                                                                    |                                                                               |                                     |

Imagen 6

#### Firmar la solicitud de registro en el SITEC

Para finalizar con la solicitud de su registro en el SITEC tendrá que firmar la solicitud, para ello, existen dos modalidades (Imagen 7):

- Firma Electrónica Avanzada: Cuando el Usuario cuente con Firma Electrónica Avanzada, deberá firmar la solicitud utilizándola
- Sin Firma Electrónica Avanzada: Cuando el Usuario no cuente con Firma Electrónica Avanzada, deberá indicarlo.

Al seleccionar el tipo de acceso deseado debe seleccionarse la opción de "Continuar Registro".

| Tip | so de acceso*                                                                                                    |
|-----|----------------------------------------------------------------------------------------------------|
| 0   | Cuento con Firma Electrónica Avanzada.                                                                                                    |
|     | Elige esta modalidad si usted cuenta con Firma Electrónica Avanzada, con ella tendrá acceso a la oficialia de partes electrónicas y al sistema de<br>notificaciones electrónicas de la COFECE (SINEC).                                                                                                    |
| 0   | No cuento con Firma Electrónica Avanzada.                                                                                                    |
|     | Si usted no cuenta con Firma Electrónica Avanzada aun así puede tener acceso a la oficialla de partes electrónica, si elige esta modalidad no<br>tendrá acceso al sistema de notificaciones electrónicas de la COFECE (SINEC).                                                                                                    |
|     | Declaración de decir verdad<br>De conformidad con los artículos 66, segundo párrafo, y 69, segundo párrafo, de las Disposiciones Regulatorias de la Ley Federal de<br>Competencia Económica de emergencia sobre el uso de medios electrónicos en ciertos procedimientos tramitados ante la Comisión Federal<br>de Competencia Económica, bajo protesta de decir verdad, señalo: A) que no cuento con Firma Electrónica Avanzada, por lo que la aceptación<br>de los Términos y Condiciones de la Oficialía de Partes Electrónica utilizará me iclave de aceceso y contraseña, y O que toda la información que<br>resente ante la Comisión Federal de Competencia Económica, mediante la Oficialía de Partes Electrónica utilizará me i calve de aceceso y<br>contraseña e o subérito i utilizará me uterám si induivis erconorabilidad. |

Imagen 7

Si el acceso se realiza con Firma Electrónica Avanzada, <u>debe asegurarse que se</u> <u>encuentra vigente, de lo contrario, no podrá proseguir con el registro</u>. El sistema desplegará la siguiente pantalla con los siguientes datos, en la cual debe ingresar su contraseña, así como sus archivos ".Key" y ".Cer" proporcionados por el SAT. Cuando se hayan ingresado los datos solicitados, pulse sobre el botón "Firmar" (Imagen 8).

| Solicitar Cuenta | Beportar         | Sistema de                    | දිලි3<br>Administrar            |   |  |
|------------------|------------------|-------------------------------|---------------------------------|---|--|
| de Usuano        | Fallas           | Notificaciones Electróniço    |                                 |   |  |
|                  | La contraseña de | be ser la proporcionada por e | A SAT junto con su certificado  | 5 |  |
|                  | La contrasena de | be sel la proporcionada por e | r aki, junto con su certificado |   |  |
|                  | Contrasena       |                               |                                 |   |  |
|                  | 🥄 .Key           | Seleccionar archivo Ningún    | archivo seleccionado            |   |  |
|                  |                  |                               |                                 |   |  |
|                  | R.Cer            | Seleccionar archivo Ningún    | archivo seleccionado            |   |  |
|                  | Cancelar         | Firmar                        |                                 |   |  |
|                  | Cancelar         | P III I I III                 |                                 |   |  |

#### Imagen 8

Una vez realizado, el sistema enviará un correo electrónico para notificar que sus datos han sido recibidos con éxito o bien, si su firma, en su caso, no fue válida.

En términos del artículo 70 de las Disposiciones sobre Medios Electrónicos, cuando sus datos hayan sido recibidos correctamente, un servidor público de COFECE validará su solicitud (lo cual puede tomar hasta cinco días). Posteriormente, se le remitirá un correo en el que se hará de su conocimiento que su cuenta ha sido creada y habilitada, y se proporcionará una contraseña temporal. Se sugiere que esta contraseña temporal se modifique a la brevedad posible, para lo cual podrá seguir las instrucciones que se detallan más adelante.

## Inicio de sesión en el portal

Para iniciar sesión en el Portal de la OPE, es necesario haberse registrado previamente en el SITEC. A continuación, se detallan los pasos a seguir para iniciar sesión.

Para acceder directamente al Portal de la OPE, podrá hacerlo desde la dirección:

https://oficialiadeparteselectronica.cofece.mx/

Al ingresar, debe seleccionarse la opción "Iniciar sesión" (Imagen 9).

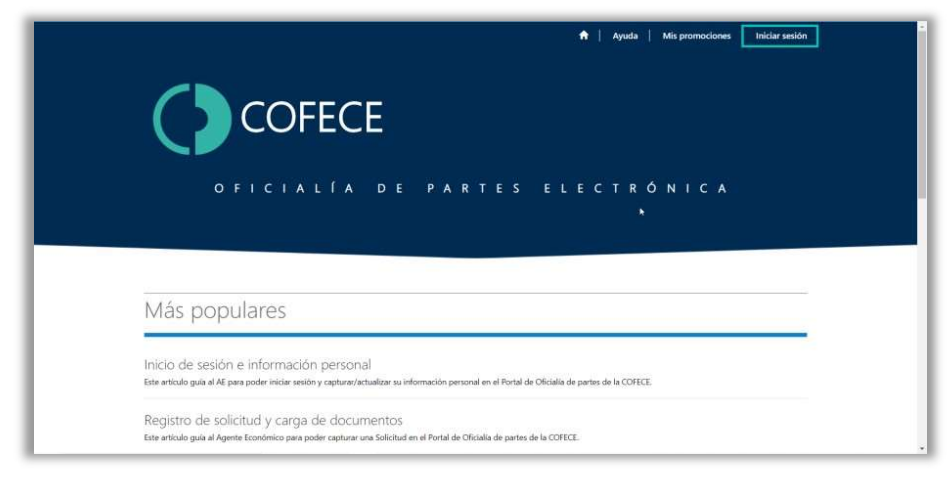

Imagen 9

Se debe ingresar Nombre de usuario y Contraseña, posteriormente, seleccionar "Registrarse" (Imagen 10).

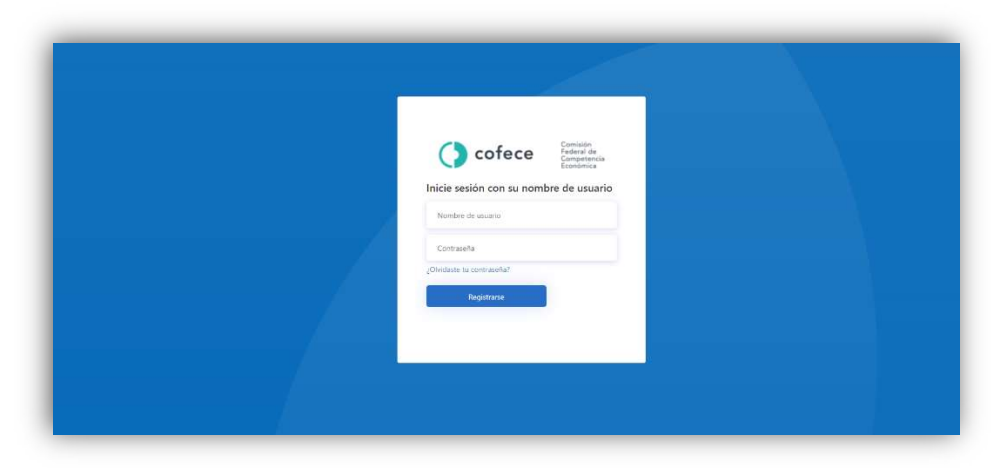

Imagen 10

Una vez realizados los pasos antes mencionados, puede accederse al Portal de la OPE (Imagen 11).

|                                                                                                    | 👚   Ayuda   Mis promociones   Administrador Portal -            |
|----------------------------------------------------------------------------------------------------|-----------------------------------------------------------------|
| COFECE                                                                                                    |                                                                 |
| OFICIALÍA DE P                                                                                                    | ARTES ELECTRÓNICA                                               |
|                                                                                                    |                                                                 |
| Más populares                                                                                                    |                                                                 |
| Inicio de sesión e información personal<br>Este artículo guía al AE para poder iniciar sesión y captura/lactualizar su informac  | ción personal en el Portal de Oficialia de partes de la COFECE. |
| Registro de solicitud y carga de documentos<br>Este artículo guía al Agente Económico para poder capturar una Solicitud en el Po | ontal de Oficialia de partes de la COFECE.                      |

Imagen 11

Si es la primera vez que inicia sesión en el portal, deben consultarse y seguirse los pasos del siguiente apartado "Aceptar aviso de privacidad".

#### Aceptar aviso de privacidad

Si es la primera vez que inicia sesión en el portal, el sistema lo dirigirá a la sección "Aviso de privacidad", en la cual, debe leerse y aceptarse el aviso de privacidad, de lo contrario, no podrá acceder al Portal de la OPE (Imagen 12).

|                                                                                                    | ń                                                                                                    | Ауш                                    | uda   Mis promociones   Iniciar sesión                                                                      |
|----------------------------------------------------------------------------------------------------|----------------------------------------------------------------------------------------------------|----------------------------------------|----------------------------------------------------------------------------------------------------|
| Aviso de privac                                                                                                    | idad                                                                                                    |                                        |                                                                                                    |
|                                                                                                    |                                                                                                    |                                        |                                                                                                    |
|                                                                                                    | AVISO DE PRIVACIDAD INTEGRAL                                                                                                    |                                        |                                                                                                    |
| La Comisión Federal de Competencia Eco<br>Ciudad de México, es la responsable del t<br>de Protección de Datos Personales en Po        | nómica (COFECE) con domicilio en Avenida Revolución 725, Colonia Sa<br>ratamiento de los datos personales que nos proporcione, los cuales será<br>sesión de Sujetos Obligados (LGPDPPSO), y demás normatividad que re                                                                                                    | nta Maria<br>n protegid<br>sulte aplic | a Noncalco, Alcaldía Benito Juárez, C.P. 03700,<br>dos conforme a lo dispuesto por la Ley General<br>cable. |
| ¿Qué datos personales solicitamos y p                                                                                                 | ara qué fines?                                                                                                    |                                        |                                                                                                    |
| Los datos personales que solicitamos los                                                                                              | utilizaremos para las siguientes finalidades:                                                                                                    |                                        |                                                                                                    |
|                                                                                                    | and the second second second second second second second second second second second second second second second                                                                                                    |                                        |                                                                                                    |
|                                                                                                    | ¿Requiere consentimiento del titular?<br>Finalidad                                                                                                    | No Si                                  |                                                                                                    |
|                                                                                                    | ¿Requiere consentimiento del titular?<br>Finalidad<br>Registro y habilitación ante la Oficialía de Partes Electrònica de la<br>Comisión Federal de Competencia Econômica.                                                                                                    | No Si<br>X                             |                                                                                                    |
|                                                                                                    | (Requiere consentimiento del titular?<br>Finalidad<br>Registro y bubilitación arte la ciclicia de Partes Electrónica de la<br>Comisión Federal de Competencia Econômica.<br>Deseñagos los procedimientos a que hacen referencia las<br>Disposiciones Regulatorias de la Ley Federal de Competencia<br>Econômica de emergencia sobre el uso de mación electrónicos en<br>cicles procedimientos tranitadios ante la Comisión Federal de<br>Competencia Econômica (Disposiciones).                                                                                                    | No Si<br>X                             |                                                                                                    |
| Para llevar a cabo las finalidades descrit<br>personales sean tratados para estas final<br>negatar para el tratamiente do los dados ( | (Requiere consentimiento del titular?<br>Finalidad<br>Registro y habilitación ante la Oficiala de Partes Electrónica de la<br>Comisión Federal de Competencia Economica.<br>Desalogan los procedimientos a que hacen referencia las<br>Econômica de emergencia sobre el uso de medios releticiones<br>contos procedimientos transfacionas de la Competencia<br>Econoperacia sobre el uso de medios releticiones<br>en el presente aniso de privadada, se solicitarán los siguientes data<br>tadas que requieren su consentimiento podrá indicario en la Unidad de T<br>esenciales. | No Si X                                | ales.En caso de que no desee que sus datos<br>nola de la COFECE por escrito manifestando la                 |

Imagen 12

Una vez leído el aviso de privacidad, debe marcarse la opción "Acepto este aviso de privacidad" y, posteriormente, seleccionar "Continuar" (Imagen 13).

| Los formularios, sistemas y otros métodos simplificados para facilitarle el ejercicio de sus derechos ARCO podrá consultarlos en www.inai.org.mx.                                                                                                    |
|----------------------------------------------------------------------------------------------------|
| Los plazos establecidos dentro del procedimiento son:                                                                                                    |
| El plazo para la respuesta a la solicitud de los derechos de acceso, rectificación, cancelación y oposición será el estipulado en los articules 61, 62, 63, 64 y 65 de la LGPDPPSO.                                                                                                    |
| Por último, se le informa que sated tiene derecho a presentar un recurso de nevisión ante el Instituto Nacional de Transparencia, Acceso a la Información y Protección de<br>Datos Prenonales, cuando ne esté conforme con la responsa, directamente en las instalaciones del Instituto o a través de la Polatorma Nacional de Transparencia. Para<br>más información consulte womania dor pro Cama del 00:0354-032 de |
| ¿Cômo puede conocer los cambios en este aviso de privacidad?                                                                                                    |
| El presente aviso de privacidad puede sufrir modificaciones, cambios o actualizaciones derivadas de nuevos requerimientos legales o por otras causas.                                                                                                    |
| Nos comprometenos a mantenerio informado sobre los cambios que pueda subir el presente avejo de privacidad, a través de: Ventanilla de atención de Oficialia de Pantes<br>y en la página de internet de la institución acerca de dichas modificaciones.                                                                                                    |
| Otros datos de contacto:                                                                                                    |
| Página de Internet: www.colece.mx                                                                                                    |
| Correo electrónico para la atención del público en general: transparencia@colece.rox                                                                                                    |
| <br>Ütima actualización: 11/02/2020                                                                                                    |
| Continuar                                                                                                    |

Imagen 13

#### Consultar información del perfil

Se debe seleccionar la opción "Perfil". Dicha opción se encontrará disponible después de haber seleccionado el nombre de su Usuario (Imagen 14).

| COFECE                                                                                                    | Ayuda   Mis promociones   Administrator Portal -     Perfi     Carrar sesión |
|----------------------------------------------------------------------------------------------------|------------------------------------------------------------------------------|
| OFICIALÍA DE PART                                                                                                    | ES ELECTRÓNICA                                                               |
|                                                                                                    |                                                                              |
| Más populares                                                                                                    |                                                                              |
| Inicio de sesión e información personal<br>Este atículo guía al AE para poder iniciar sesión y capturar/actualizar su información personal e   | en el Portal de Oficialia de partes de la COFECE.                            |
| Registro de solicitud y carga de documentos<br>Este atículo quis al Agente Económico para poder capturar una Solicitud en el Portal de Oficial | la de partes de la COFECE.                                                   |

#### Imagen 14

Se podrá visualizar la información de su perfil (Imagen 15).

|                                       |                                                                                           | Ayuda   Mis promociones   Administrador Portal -                      |   |
|---------------------------------------|-------------------------------------------------------------------------------------------|-----------------------------------------------------------------------|---|
| COFECE - Oficialia de partes > Perfil |                                                                                           |                                                                       |   |
| Perfil                                |                                                                                           |                                                                       |   |
|                                       | Proporcione cierta información sobre uster<br>El Nombre y los Apellidos que proporcion    | e aparecerán junto a todos los comentarios, entradas de foros o ideas |   |
| Managada Ara                          | que aporte al sitio.<br>La dirección de <b>Correo electrónico</b> y el nú<br>en el sitio. | nero del Teléfono del trabajo son obligatorios, pero no se mostrarán  |   |
| Perfil                                |                                                                                           |                                                                       |   |
|                                       | Su información                                                                            |                                                                       |   |
|                                       | Nombre *                                                                                  | RFC *                                                                 |   |
|                                       |                                                                                           |                                                                       |   |
|                                       | Correo electrónico *                                                                      | Teléfono del trabajo *                                                |   |
|                                       |                                                                                           |                                                                       |   |
|                                       |                                                                                           |                                                                       |   |
|                                       |                                                                                           |                                                                       |   |
|                                       | Actualizar                                                                                |                                                                       |   |
|                                       |                                                                                           |                                                                       | - |

Imagen 15

#### Registro de promociones

Para iniciar el registro de una promoción, es necesario haber iniciado sesión en el Portal de la OPE. A continuación, se detallan los pasos a seguir para registrar una promoción.

Al ingresar, debe seleccionarse la opción "Mis promociones" (Imagen 16) en la barra de comandos del portal, o bien, seleccionar la opción "Crear promoción" en el pie de página del portal (Imagen 17).

|               | 🕈   Ayuda Mis promociones Administrador -                                                                                              |
|---------------|----------------------------------------------------------------------------------------------------|
| (             | COFECE                                                                                                    |
|               | OFICIALÍA DE PARTES ELECTRÓNICA                                                                                                    |
|               |                                                                                                    |
| 1.12          |                                                                                                    |
| Mas           | populares                                                                                                    |
| Inicio d      | e sesión e información personal                                                                                                    |
| Este articulo | n guia al AE para poder iniciar sesión y capturar/actualizar su información personal en el Portal de Oficialía de partes de la COFECE. |

Imagen 16

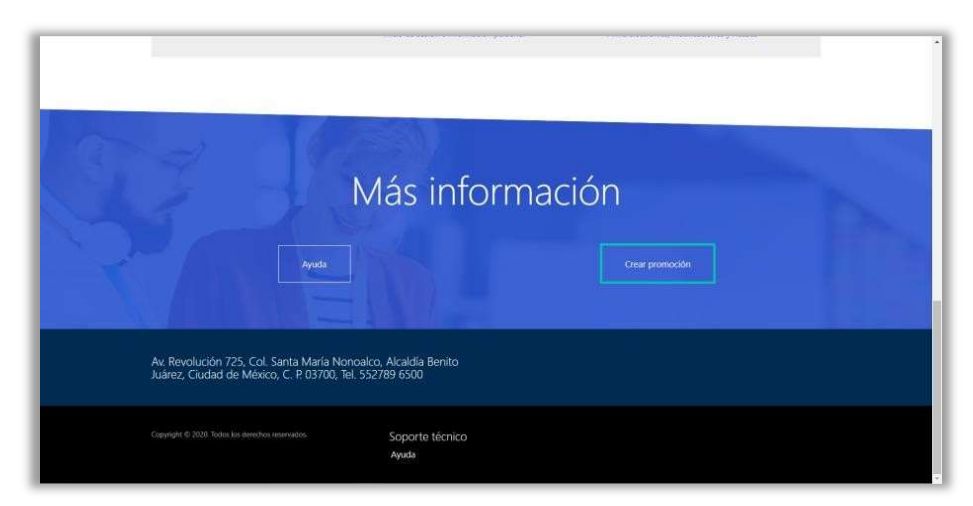

Imagen 17

Si se seleccionó la opción "Mis promociones", debe seleccionar posteriormente la opción "Crear" (Imagen 18).

|                         |                                                       | 🖈   Ayuda                          | Mis promociones | Administrador Portal + |
|-------------------------|-------------------------------------------------------|------------------------------------|-----------------|------------------------|
| COFECE - Oficialia de., | > Mis promociones                                     |                                    |                 |                        |
| Mis pror                | nociones                                              |                                    |                 |                        |
| Q ¿En qué podemos       | ayudarle?                                             |                                    |                 |                        |
| × por ejemplo,          | error en el inicio de sesión del usuario              |                                    |                 | ٩                      |
| I Web: promocione       | s abiertas+                                           |                                    | Büsqueda        | Q. Crear               |
| Procedimiento           | Número de Oficialia de<br>Número de expediente Partes | Tipo de promoción Tipo de procedin | niento Usuario  | Fecha de creación 🗍    |
| No hay registros para r | nostrar.                                              |                                    |                 |                        |
|                         |                                                       |                                    |                 |                        |
|                         | A CAREER .                                            |                                    |                 |                        |
|                         | N/ác inf                                              | armacián                           |                 |                        |
|                         | IVIAS INI                                             | ormacion                           |                 |                        |

Imagen 18

A continuación, se mostrará el formulario de captura de una nueva promoción (Imagen 19).

|                                                                     | 🔒   Ayuda   Mis promociones   Administrador Portal |
|---------------------------------------------------------------------|----------------------------------------------------|
| COFECE - Oficialia de > Mis promociones > Abrir una promoción nueva |                                                    |
| Abrir una promoción nueva                                           |                                                    |
|                                                                     | Usuario *<br>Administrador Portal                  |
| Procedimiento *                                                     |                                                    |
| Tipo de promoción *                                                 | Tipo de procedimiento *                            |
| Inicial v                                                           | ×                                                  |
| Carácter del promovente                                             |                                                    |
| ~                                                                   |                                                    |
| Agente económico                                                    |                                                    |
| Descripción de la promoción                                         |                                                    |
|                                                                     |                                                    |
|                                                                     |                                                    |
|                                                                     |                                                    |
|                                                                     |                                                    |
|                                                                     |                                                    |
|                                                                     |                                                    |
| Guardar Cancelar                                                    |                                                    |

Imagen 19

Se debe capturar la información correspondiente a su promoción, considerando lo siguiente:

[\*] Procedimiento: será el título de la promoción.

**Nota:** Únicamente podrá capturarse y editarse este dato al registrar la promoción, posteriormente, no podrán realizar modificaciones en este campo.

[\*] **Tipo de promoción:** será de tipo "Inicial" o "Complementaria".

Nota: La promoción será "Inicial" cuando no se haya presentado de forma previa una promoción en relación con alguno de los procedimientos señalados en el artículo 2 de las Disposiciones sobre Medios Electrónicos y no se cuente con un número expediente o número de oficialía de partes, con el cual pueda darse seguimiento a un asunto.

La promoción será "Complementaria" cuando se haya presentado de forma previa una promoción en relación con alguno de los procedimientos señalados en el artículo 2 de las Disposiciones sobre Medios Electrónicos y se cuente con un número expediente o número de oficialía de partes, con el cual pueda darse seguimiento a un asunto.

Si la promoción es "Complementaria", se debe capturar el "Número de expediente" o "Número de oficialía de partes" (Imagen 20)

| Tipo de promoción *  | Tipo de procedimiento *       |   |
|----------------------|-------------------------------|---|
| Complementaria       |                               | v |
| Número de expediente | Número de Oficialia de Partes |   |
| 1                    |                               |   |

#### Imagen 20

[\*] **Tipo de procedimiento:** se desplegará un conjunto de opciones, entre las cuales, deberá escogerse una de las posibles (Imagen 21).

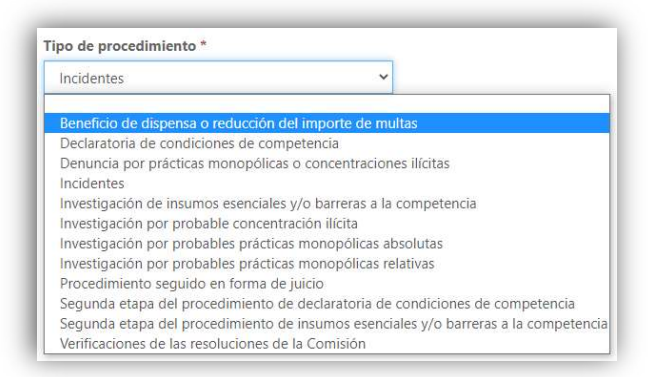

Imagen 21

[ ] **Carácter del promovente:** la OPE desplegará un conjunto de opciones, entre las cuales, podrá seleccionarse:

- Representante legal o Apoderado,
- Autorizado con poderes amplios, o
- Por propio derecho.

Nota: Se debe capturar el "Nombre del promovente", una vez seleccionado el "Carácter" (Imagen 22).

| Carácter del promovente |   | Nombre del promovente |  |
|-------------------------|---|-----------------------|--|
| Por propio derecho      | × |                       |  |

| Imagen 22 | magen 2 | 2 |
|-----------|---------|---|
|-----------|---------|---|

[ ] **Agente económico:** será el nombre del Agente Económico en caso de que el Usuario que inició sesión en el Portal de la OPE registre la promoción en representación de un Agente Económico.

[ ] **Descripción:** será la descripción o detalle de la promoción, en la cual se deberá incluir información que permita conocer el contenido de la promoción.

Una vez capturada la información de la promoción, se debe seleccionar la opción "Guardar" (Imagen 23).

| Abrir una promoción nueva   |                                                         |
|-----------------------------|---------------------------------------------------------|
|                             |                                                         |
|                             | Usuario *                                               |
|                             | Administrador Portal                                    |
| Procedimiento *             |                                                         |
| Titulo de la promoción      |                                                         |
| Tipo de promoción *         | Tipo de procedimiento *                                 |
| Complementaria 👻            | Beneficio de dispensa o reducción del importe de multas |
| Número de expediente        | Número de Oficialía de Partes                           |
| EXP-01-2020                 |                                                         |
| Carácter del promovente     | Nombre del promovente                                   |
| Por propio derecho 👻        | Nombre del promovente                                   |
| Agente económico            |                                                         |
| Nombre del AE               |                                                         |
| Descripción de la promoción |                                                         |
| Detalle de la promoción     |                                                         |
|                             |                                                         |
|                             |                                                         |
|                             |                                                         |
|                             |                                                         |

Imagen 23

#### Carga de documentos y edición de información

Para iniciar la carga de documentos o edición de información es necesario haber registrado y guardado los datos de la promoción previamente en el Portal de la OPE. A continuación, se detallan los pasos a seguir.

Únicamente podrán cargarse documentos y editar información de la promoción antes de ser enviada para validación de la Oficialía de Partes. Después de ser enviada la información, no podrá modificarse ningún dato o documento.

Nota: El único dato que no podrá editarse antes de enviar la información para su validación a Oficialía de Partes es "Procedimiento". Esta información únicamente puede editarse al momento de registrar la promoción.

#### Carga de documentos

Una vez registrada la promoción, debe dirigirse a la sección "Carga de documentos" (Imagen 24).

|                                                    | 👘 Ayuda Mis pron                                    | nociones Administrador Portal + |
|----------------------------------------------------|-----------------------------------------------------|---------------------------------|
| COFECE - Oficialia de > Mis promociones > PRO-0122 | 5-P7X7                                              |                                 |
| Título de la promoció                              | n - PRO-01228-P7X7                                  |                                 |
| Complementaria Active - En compl<br>Usuario *      |                                                     |                                 |
| Administrador Portal                               |                                                     |                                 |
| Procedimiento *                                    |                                                     |                                 |
| Título de la promoción                             |                                                     |                                 |
| Tipo de promoción *                                | Tipo de procedimiento *                             |                                 |
| Complementaria 🛩                                   | Beneficio de dispensa o reducción del importe d 🛛 👻 |                                 |
| Número de expediente                               | Número de Oficialia de Partes                       |                                 |
| EXP-01-2020                                        |                                                     |                                 |
| Carácter del promovente                            | Nombre del promovente                               |                                 |
| Por propio derecho 🛩                               | Nombre del promovente                               |                                 |
| Agente económico                                   |                                                     |                                 |
| Nombre del AE                                      |                                                     |                                 |
| Descripción de la promoción                        |                                                     |                                 |
| Detaile de la promoción                            |                                                     |                                 |
|                                                    |                                                     |                                 |
|                                                    |                                                     |                                 |
| 20/07/2020 16:34                                   | 20/07/2020 16:34                                    |                                 |
|                                                    |                                                     |                                 |
| Carga de documentos                                |                                                     |                                 |
| Documentos adjuntos hasta 50 Mb                    | Agregar archivos     Mueva carpeta                  |                                 |
| No has camptas of archives para mostrar            |                                                     |                                 |
| no nay carpetas rearchivos para moscar.            |                                                     |                                 |
|                                                    |                                                     |                                 |
|                                                    |                                                     |                                 |
| ¿La documentación fue enviada?                     |                                                     |                                 |
| ¿La documentación fue enviada?<br>No               |                                                     |                                 |

Imagen 24

Nota: Los documentos deben cargarse de manera individual y cada uno no podrá exceder los 50 MB.

Debe seleccionarse la opción "Agregar archivos" para habilitar el "Cuadro de carga de documentos" en la promoción (Imagen 25).

| Agregar archiv  | os                                                                                             | × |
|-----------------|------------------------------------------------------------------------------------------------|---|
| Elegir archivos | Elegir archivos         Ningún archivo seleccionado           Sobrescribir archivos existentes |   |
|                 | Agregar archivos Cancelar                                                                      | • |

Imagen 25

Una vez abierto el cuadro de carga de documentos, debe seleccionarse la opción "Elegir archivos" (Imagen 26), después, buscar y seleccionar el documento a cargar.

| Agregar archi   | /OS ×                                                                                        |
|-----------------|----------------------------------------------------------------------------------------------|
| Elegir archivos | Elegir archivos       Carga de archivo.docx         ✓       Sobrescribir archivos existentes |
|                 | Agregar archivos Cancelar                                                                    |

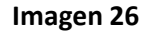

Posteriormente, debe seleccionarse la opción "Agregar archivos" y desmarcar la opción "Sobrescribir archivos existentes" para adjuntar el documento a la promoción, de lo contrario, se reemplazarán los documentos (Imagen 27).

| Agregar archiv  | /0S                                                                                  | ×  |
|-----------------|--------------------------------------------------------------------------------------|----|
| Elegir archivos | Elegir archivos       Carga de archivo.docx         Sobrescribir archivos existentes |    |
|                 | Agregar archivos Cancel                                                              | ar |

Imagen 27

Deben repetirse los pasos antes mencionados si desea cargar más de un documento a la promoción.

**Nota:** Es responsabilidad del Usuario verificar cada uno de los documentos que se adjuntarán a la promoción. Esto con la finalidad de que los archivos no se encuentren dañados, vacíos, con virus, etc., para evitar cualquier tipo de rechazo a la promoción.

Una vez adjuntados todos los documentos, deberá firmarse la promoción para validación de Oficialía de Partes. Para realizar esta acción deben seguirse los pasos del apartado "Firma de información" que se encuentra más adelante dentro de este manual.

#### Eliminación de documentos cargados

Podrán eliminarse los archivos cargados en caso de haber elegido un documento de manera errónea.

Para ello, debe seleccionar el campo desplegable que se encuentra del lado derecho del documento cargado, después, seleccionar la opción "Eliminar" (Imagen 28).

| Documentos adjuntos hasta 50 Mb      | • Agregar archivos | 🖬 Nueva carpeta |  |
|--------------------------------------|--------------------|-----------------|--|
| Nombre †                             | Modificado         |                 |  |
| Carga de archivo.docx (17 KII)       | 20/07/2020.12-01   | •               |  |
| Carga de archivo.pdf (31 K8)         | 20/07/2020.17:01   | i Biminar       |  |
| Carga de archivo.xbx (14 K8)         | 20/07/2020.17:01   |                 |  |
| ¿La documentación fue enviada?<br>No |                    |                 |  |
| Guardar                              |                    |                 |  |

Imagen 28

En el Cuadro de eliminación del archivo aparecerá la siguiente leyenda "¿Está seguro de que desea eliminar permanentemente este archivo?". Si está de acuerdo, debe seleccionar la opción "Eliminar" (Imagen 29).

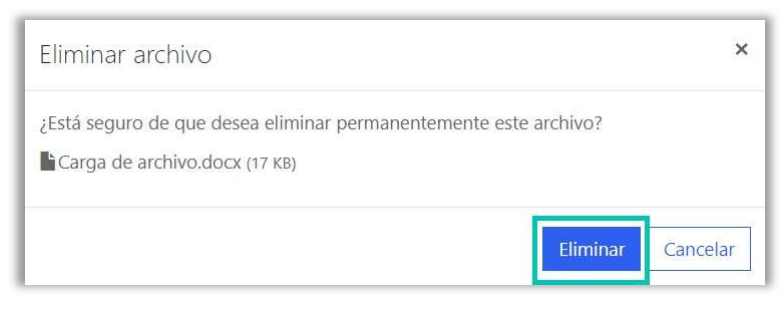

Imagen 29

#### • Reemplazar documentos

Podrán reemplazarse (sobrescribirse) los archivos cargados, en caso de haber elegido un documento de manera errónea, siempre y cuando el nuevo archivo a adjuntar tenga el mismo nombre que el documento a reemplazar. De lo contrario, será cargado como un nuevo archivo.

Debe seleccionarse la opción "Agregar archivos" para habilitar el "Cuadro de carga de documentos" (Imagen 30).

| rigiogai areni  | v0s                                                                                            |  |
|-----------------|------------------------------------------------------------------------------------------------|--|
| Elegir archivos | Elegir archivos         Ningún archivo seleccionado           Sobrescribir archivos existentes |  |
|                 |                                                                                                |  |

#### Imagen 30

Una vez abierto el cuadro de carga de documentos, debe seleccionar la opción "Elegir archivos" (Imagen 31), después, buscar y seleccionar el documento a cargar.

| Agregar archi   | /OS                                   |
|-----------------|---------------------------------------|
| Elegir archivos | Elegir archivos Carga de archivo.docx |
|                 | ✓ Sobrescribir archivos existentes    |
|                 | Agregar archivos Cancelar             |

#### Imagen 31

Posteriormente, debe dejarse seleccionada la opción "Sobrescribir archivos existentes", después, seleccionar "Agregar archivos" para reemplazar el documento (Imagen 32).

| Agregar archiv  | YOS                                                                                      | × |
|-----------------|------------------------------------------------------------------------------------------|---|
| Elegir archivos | Elegir archivos         Carga de archivo.docx           Sobrescribir archivos existentes |   |
|                 | Agregar archivos Cancela                                                                 | r |

Imagen 32

Deben repetirse los pasos antes mencionados, en caso de que se requiera reemplazar más de un documento de la promoción.

#### • Edición de información

Una vez registrada la promoción, podrá editarse cualquier dato previamente capturado y que se considere pertinente modificar para una correcta validación por parte de Oficialía de Partes.

**Nota:** El único dato que no podrá editarse antes de enviar la información para su validación a Oficialía de Partes es "Procedimiento". Esta información únicamente puede editarse al momento de registrar la promoción.

Una vez que se realizaron las modificaciones correspondientes, deberá seleccionarse la opción "Guardar" (Imagen 33).

| COFECE - Olicialia de > Mis promociones > PRO-01228-                                                                                                    | P7X7                                                                                                    |    |  |
|----------------------------------------------------------------------------------------------------|----------------------------------------------------------------------------------------------------|----|--|
|                                                                                                    |                                                                                                    |    |  |
| Título de la promociór                                                                                                    | n - PRO-01228-P7X7                                                                                                    |    |  |
| Complementaria Activo - En curso                                                                                                    |                                                                                                    |    |  |
| Usuario *                                                                                                    |                                                                                                    |    |  |
| Administrador Portal                                                                                                    |                                                                                                    |    |  |
| Procedimiento *                                                                                                    |                                                                                                    |    |  |
| Título de la promoción                                                                                                    |                                                                                                    |    |  |
| Tipo de promoción *                                                                                                    | Tipo de procedimiento *                                                                                                    |    |  |
| Complementaria ~                                                                                                    | Beneficio de dispensa o reducción del importe d                                                                                                    | ~  |  |
| Número de expediente                                                                                                    | Número de Oficialía de Partes                                                                                                    |    |  |
| EXP-01-2020                                                                                                    |                                                                                                    |    |  |
| Carácter del promovente                                                                                                    | Nombre del promovente                                                                                                    |    |  |
| Por propio derecho ~                                                                                                    | Nombre del promovente                                                                                                    |    |  |
| Agente económico                                                                                                    |                                                                                                    |    |  |
| Nombre del AE                                                                                                    |                                                                                                    |    |  |
| Descripción de la promoción                                                                                                    |                                                                                                    |    |  |
| Detalle de la promoción                                                                                                    |                                                                                                    |    |  |
| econe or repromotion                                                                                                    |                                                                                                    |    |  |
| Eacha de modificación                                                                                                    | Eacha da craavilón                                                                                                    | ē. |  |
| Fecha de modificación                                                                                                    | Fecha de creación<br>2007/2020 1634                                                                                                    | é. |  |
| Fecha de modificación<br>20/07/2020 16:34                                                                                                    | Fecha de creación<br>20/01/2020 16:34                                                                                                    | å  |  |
| Fecha de modificación<br>20/07/2020 16:34<br>Carga de documentos                                                                                                    | Fecha de creación<br>20/07/2020 16:34                                                                                                    | Å  |  |
| Fecha de modificación<br>20/07/2020 16:34<br>Carga de documentos<br>Documentos adjuntos hasta 50 Mb                                                                                                    | Fecha de creación<br>20/07/2020 16:34                                                                                                    | A  |  |
| Fecha de modificación<br>20/01/2020 16:34<br>Carga de documentos<br>Documentos adjuntos hasta 50 Mb                                                                                                    | Fecha de creación<br>20/07/2020 16:34<br>O Agregar archivos                                                                                                    |    |  |
| Fecha de modificación<br>20/07/2020 16:34<br>Carga de documentos<br>Documentos adjuntos hasta 50 Mb                                                                                                    | Fecha de creación<br>20/01/2020 16:34<br>O Agregar archivos<br>Modificado                                                                                                    |    |  |
| Fecha de modificación<br>20/07/2021 16:34<br>Carga de documentos<br>Documentos adjuntos hasta 50 Mb<br>Nombre †                                                                                                    | Fecha de creadón<br>20/07/2020 16:34<br>O Agregar archivos Madeina carpeta<br>Modificado<br>20/07/2020.1.7.0.1                                                                       |    |  |
| Fecha de modificación<br>20/07/2020 16:34<br>Carga de documentos<br>Documentos adjuntos hasta 50 Mb<br>Nombre 1<br>Bicarga de archivodoc (nº 50)<br>Bicarga de archivodoc (nº 50)                                                                                                    | Fecha de creadón           20/07/2020 16:34           O Agregar archivos           Modificado           20/07/2020.17.91                                                             |    |  |
| Fecha de modificación<br>20/07/2020 16:34<br>Carga de documentos<br>Documentos adjuntos hasta 50 Mb<br>Nombre †<br>Ili Carga de archivodox (nº K0)<br>Ili Carga de archivodox (nº K0)<br>Ili Carga de archivodox (nº K0)                                                                                                    | Fecha de creadón           20/07/2020 16:34           O Agregar archivos           Modificado           20/07/2020 1.37.01           20/07/2020 1.37.01           20/07/2020 1.37.01 |    |  |
| Fecha de modificación<br>20/07/2020 16:34<br>Carga de documentos<br>Documentos adjuntos hasta 50 Mb<br>Nombre 1<br>Bicarga de archivo.dox (17 KB)<br>Bicarga de archivo.dox (17 KB)<br>Bicarga de archivo.dox (17 KB)                                                                                                    | Fecha de creación           20/07/2020 16:34           O Agregar archivos           Modificado           20/02/2020.17:01           20/07/2020.17:01                                 |    |  |
| Echara de modificación<br>20/07/2020 16:34<br>Carga de documentos<br>Documentos adjuntos hasta 50 Mb<br>Nombre 🕈<br>Bicarga de archivo.docx (7 58)<br>Bicarga de archivo.docx (7 58)<br>Bicarga de archivo.docx (7 58)<br>Bicarga de archivo.docx (7 58)                                                                                                    | Fecha de creación           20/07/2020 16:34           O Agregor archivos           Modificado           20/02/2020.17/01           20/07/2020.17/01                                 |    |  |
| Fecha de modificación<br>20/07/2020 16:34<br>Carga de documentos<br>Documentos adjuntos hasta 50 Mb<br>Nombre †<br>Bicarga de archivodoc (7 50)<br>Bicarga de archivodoc (7 50)<br>Bicarga de archivodoc (7 50)<br>Bicarga de archivodoc (7 50)<br>Bicarga de archivodoc (7 50)<br>Bicarga de archivodoc (7 50)<br>Bicarga de archivodoc (7 50)<br>Bicarga de archivodoc (7 50)<br>Bicarga de archivodoc (7 50)                            | Fecha de creación           ZU/07/2020 16:34                                                                                                    |    |  |
| Pecha de modificación<br>20/07/2020 16:34<br>Carga de documentos<br>Documentos adjuntos hasta 50 Mb<br>Nombre T<br>Bicarga de archivo docx (n7 69)<br>Bicarga de archivo docx (n7 69)<br>Bicarga de archivo docx (n7 69)<br>Bicarga de archivo docx (n7 69)<br>Bicarga de archivo docx (n7 69)<br>Bicarga de archivo docx (n7 69)<br>Bicarga de archivo docx (n7 69)<br>Bicarga de archivo docx (n7 69)<br>Bicarga de archivo docx (n7 69) | Fecha de creación           ZU/U//2020 16:34           O Agregar archivos           Modificado           20/07/2020.17/21           20/07/2020.17/21                                 |    |  |

Imagen 33

#### Firma de información

Para iniciar la firma de información es necesario haber cargado y capturado previamente los datos correspondientes a la promoción en el Portal de la OPE.

El tipo de firma para cada Usuario se determina con base en el registro realizado previamente en SITEC. Este tipo de firma no es posible modificarlo en el Portal de la OPE.

Los Usuarios podrán firmar la información a través de su e.Firma, o bien, con su Usuario y Contraseña de acceso al Portal de la OPE. A continuación, se detallan los pasos a seguir para cada uno de los escenarios:

#### Escenario 1 – Mediante e.Firma

Debe seleccionarse la opción "Firmar" que se encuentra debajo de la sección "Carga de documentos" para habilitar el "Cuadro de proceso de firma electrónica" en la promoción (Imagen 34).

|                                                        | 🔒 🗎 Ayud                                      | a   Mis promociones | Administrador Portal + |
|--------------------------------------------------------|-----------------------------------------------|---------------------|------------------------|
| COFECE - Oficialia de > Mis promociones > PRO-01228-PT | 7X7                                           |                     |                        |
|                                                        |                                               |                     |                        |
| Título de la promoción                                 | - PRO-01228-P7X                               | 7                   |                        |
|                                                        |                                               |                     |                        |
| Complementaria Activo - En curso                       |                                               |                     |                        |
| Usuario •                                              |                                               |                     |                        |
| Administration Portai                                  |                                               |                     |                        |
| Procedimiento *                                        |                                               |                     |                        |
|                                                        |                                               |                     |                        |
| Tipo de promocion *<br>Complementaria                  | Reneficio de dispensa o reducción del importe | d ×                 |                        |
| Número de surrediente                                  | Número de Oficialia de Dantes                 |                     |                        |
| EXP. 01-2020                                           | reamero de Oficialia de Partes                |                     |                        |
| Conjetes del promounto                                 | Nombre del promovente                         |                     |                        |
| Por propio derecho ~                                   | Nombre del promovente                         |                     |                        |
| Agante económico                                       |                                               |                     |                        |
| Nombre del AL                                          |                                               |                     |                        |
| Descripción de la promoción                            |                                               |                     |                        |
| Detalle de la promoción                                |                                               |                     |                        |
|                                                        |                                               |                     |                        |
|                                                        |                                               |                     |                        |
|                                                        |                                               |                     |                        |
| Fecha de modificación                                  | Fecha de creación                             |                     |                        |
| 20/07/2020 16:34                                       | 20/07/2020 16:34                              |                     |                        |
|                                                        |                                               |                     |                        |
| Carga de documentos<br>Documentos adjuntos hasta 50 Mb |                                               |                     |                        |
|                                                        | O Agregar archivos                            | rpeta               |                        |
| Nombre 🕈                                               | Modificado                                    |                     |                        |
| Carga de archivo.docx (17 Ks)                          | 20/0//2020 1/:01                              | ~                   |                        |
| Carga de archivo.pdf (31 KB)                           | 20/07/2020 12:01                              | ~                   |                        |
| Carga de archivo.xlsx (14 KB)                          | 20/07/2020 17:01                              | ~                   |                        |
|                                                        |                                               |                     |                        |
| ¿La documentación fue envíada?                         |                                               |                     |                        |
| No                                                     |                                               |                     |                        |
|                                                        |                                               |                     |                        |
|                                                        |                                               |                     |                        |
| Guardar Firmar                                         |                                               |                     |                        |

Imagen 34

Una vez abierto el cuadro de firma electrónica, debe seleccionarse la opción "Seleccionar archivo" en las secciones "Certificado" y "Llave" para cargar sus archivos correspondientes (Imagen 35).

| Favor de ingresar su certifi | cado                    |  |
|------------------------------|-------------------------|--|
| Seleccionar archivo Ning     | ún archivo seleccionado |  |
| Favor de ingresar su llave   |                         |  |
|                              |                         |  |
| Seleccionar archivo Ning     | ún archivo seleccionado |  |

Imagen 35

**Nota:** Si los Usuarios cargan erróneamente su Certificado (Imagen 36) o Llave (Imagen 37), el sistema enviará una leyenda de error para indicar que deben cargarse los archivos permitidos.

| Proceso de firma electrónica          |            |  |
|---------------------------------------|------------|--|
| Favor de ingresar su certificado      |            |  |
| Seleccionar archivo Carga de archivo  | xaob       |  |
| Favor de ingresar su llave            |            |  |
| Seleccionar archivo Ningún archivo se | leccionado |  |

Imagen 36

| Proceso de firma    | electrónica           |  |
|---------------------|-----------------------|--|
| Favor de ingresar s | u certificado         |  |
| Favor de incresar s | u llave               |  |
| Seleccionar archiv  | Carga de archivo.docx |  |

Imagen 37

Posteriormente, los Usuarios deben capturar la contraseña de su Firma Electrónica Avanzada (Imagen 38).

| Favor de Ingresar su certificac | 10   |  |
|---------------------------------|------|--|
| Seleccionar archivo             | .cer |  |
| Seleccionar archivo             | .key |  |
|                                 |      |  |

Imagen 38

Una vez capturada y cargada la información, los Usuarios deben seleccionar la opción "Aceptar" (Imagen 39).

| Seleccionar archivo             | .key       |  |
|---------------------------------|------------|--|
| Favor de ingresar la contraseña | e la llave |  |
|                                 |            |  |
| 🗆 Mostrar contraseña            |            |  |
| L'infostrar contrasena          |            |  |
| Acentar                         |            |  |

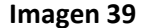

El sistema validará la información de los Usuarios para corroborar que su Firma Electrónica Avanzada no se encuentre Revocada, Vencida o que la contraseña capturada sea incorrecta. Si la información es válida, se dirigirá nuevamente al Usuario a la promoción para proceder a enviar su información. Para realizar esta acción deben seguirse los pasos del apartado "Envío de información" que se encuentra más adelante dentro de este manual.

En caso de que la información de los Usuarios no sea válida, deben corroborar la leyenda del mensaje de error mostrado para capturar correctamente su contraseña, o en su defecto, revisar que su Firma Electrónica Avanzada no se encuentre revocada o vencida.

#### Escenario 2 – Mediante Usuario y Contraseña

Los Usuarios deben seleccionar la opción "Firmar" que se encuentra debajo de la sección "Carga de documentos" para habilitar el "Cuadro de proceso de firma electrónica" en la promoción (Imagen 40).

| <section-header><section-header><complex-block></complex-block></section-header></section-header>                                                                                                    | COFECE Oficialia de > Mis promociones > PRO-01228                                                                                                    | 3-P7X7                                                                                                    |                |
|----------------------------------------------------------------------------------------------------|----------------------------------------------------------------------------------------------------|----------------------------------------------------------------------------------------------------|----------------|
| <section-header>  Tube de la promoción - PRO-01228-P7X7   Filos de la promoción - professiones   Varianes   Varianes</section-header>                                                                                                    |                                                                                                    |                                                                                                    |                |
| <complex-block>  Currence (Learner)   Building used in the state   Building used in the state   Building used in the state   Comparison (Learner)   Comparison (Learner)   Compariso</complex-block>                                                                                                    | Título de la promoció                                                                                                    | n - PRO-01228-P7X7                                                                                                    |                |
| Uuran a   Brinsmater termi   Decimientation   Topologenetation   Topologenet                                                                                                    | Complementaria Activa - En curso                                                                                                    |                                                                                                    |                |
| Administration remain   Procession remains   Complementation   Complementation   Complement                                                                                                    | Usuario *                                                                                                    |                                                                                                    |                |
| Proceediminism *   Table of promotion *   Comparison of a sequellation *   Data of a sequellation *   Data of a sequel                                                                                                    | Administrador Portal                                                                                                    |                                                                                                    |                |
| Hub de la promoción     Tipo de processimiento *     Carácter del promocionette     Dario 1: 2020     Carácter del promocionette     Porter propio derectro     Porter propio de rectro     Porter propio de promocionette     Porter propio de promocionette <td>Procedimiento *</td> <td></td> <td></td>                                                                                                    | Procedimiento *                                                                                                    |                                                                                                    |                |
| Tipe de prenoción *       Tipe de prenoción to *         Complementaria       *         Namero de expediente       *         Dan de secondaria       *         Caracter del pronocomone       *         Parter seconómico       *         Namero de expediente       *         Agente seconómico       *         Namero de a promoción       *         Descripción de la promoción       *         Descripción de la promoción       *         Descripción de la promoción       *         Descripción de la promoción       *         Descripción de la promoción       *         Descripción de la promoción       *         Descripción de la promoción       *         Descripción de la promoción       *         Descripción de la promoción       *         Descripción de la promoción       *         Descripción de stats 350 Mb       *         Descripción de stats 350 Mb       *         Descripción de stats 350 Mb       *         Carga de activica descripción descripción                                                                                                    | Título de la promoción                                                                                                    |                                                                                                    |                |
| Complementaria       Bornficko de dipensa o reducuénd del Imported *         Namere de expediente       Namere de dipensavente         De 0: 200       Namére del dipensavente         Regrege de recifico       Namére del dipensavente         Namére del dipensavente       Namére del dipensavente         Namére del dipensavente       Namére del dipensavente         Namére del dipensavente       Namére del dipensavente         Namére del dipensavente       Namére del dipensavente         Namére del dipensavente       Namére del dipensavente         Namére del dipensavente       Namére del dipensavente         Namére del pensavente       Namére del pensavente         Namére del dipensavente       Namére del dipensavente         Namére de modificación       Fecha de creación         Zourgezon tisula       Zourgezon tisula         Decumentos adjuntos hasta 50 Mb       Outergez archive del Total         Nomére f       Namére del Zourgezon tisula         Namére f       Namére del Zourgezon tisula         Namére f       Namére del Zourgezon tisula         Namére f       Namére del Zourgezon tisula         Namére f       Namére del Zourgezon tisula         Subscience active pol di risi       Zourgezon tisula         Subscience active pol di risi       Zourgezon                                                                                                    | Tipo de promoción *                                                                                                    | Tipo de procedimiento *                                                                                                    |                |
| Nomero de expediente Namero de Officialia de Partes   De 1: 2020 Nombre del promovente   Nombre del promovente Nombre del promovente   Nombre del Al Nombre del promovente   Descripción de la promoción Nombre del promovente   Descripción de la promoción Nombre del promovente   Recha de modificación Recha de creación   2001/2020 1824 2001/2020 1824   Carga de documentos Nombre del promovente   Nombre del promoción Nombre del promoción   Descripción de la promoción Nombre del promovente   Nombre del accumentos Nombre del promoción   Descripción de la promoción Nombre del promovente   Nombre del accumentos Nombre del promoción   Descripción de la promoción Nombre del promovente   Recha de modificación Recha de creación   2001/2020 1824 2001/2020 1824   Descripción des promoción Nombre del promovente   Indicata de active parte Recha de creación   2001/2020 1824 2001/2020 1824   Descripción des promoción Indicata de active parte   Indicata de active parte Recha de creación   Recha de active parte Recha de creación   Recha de active parte Recha de creación   Indicata de active parte Recha de creación   Recha de active parte Recha de creación   Recha de active parte Recha de creación   Recha de active parte Recha de creación   Recha de active parte Recha de                                                                                                    | Complementaria ~                                                                                                    | Beneficio de dispensa o reducción del importe d                                                                                                    | v              |
| DP-01-2020   Carliting of grounowents   Parting of direct-ho   Number of dirpremovents   Number of dirpremovents   Number of dirpremovents   Descripción de la premoción   Descripción de la premoción   Descripció                                                                                                    | Número de expediente                                                                                                    | Número de Oficialía de Partes                                                                                                    |                |
| Cardiate and promovenia     Nombre del promovenia       Nombre del promovenia     Nombre del promovenia       Sterritorio del al promovina     Nombre del promovenia       Sterritorio del al promovina     Nombre del promovenia       Descripción de la promovina     Nombre del promovenia       Descripción de la promovina     Nombre del promovenia       Descripción de la promovina     Nombre del promovenia       Descripción de la promovina     Nombre del promovenia       Descripción de la promovina     Nombre del promovenia       Descripción de la promovina     Pacha de creación       Zuvi/2220 tri:14     Zuvi/2220 tri:14       Documentos adjuntos hasta 50 Mb     Image advina caspanta       Nombre 1     Modificado       Nombre 2     Modificado       Maga de antivinadors (tri ros)     Zuvi/2220 1221       Suvi/2220 1221     Image de antivinadors (tri ros)       Zuvi/2220 1221     Image de antivinadors (tri ros)       Zuvi/2220 1221     Image de antivinadors (tri ros)       Zuvi/2220 1221     Image de antivinadors (tri ros)       Zuvi/2220 1221     Image de antivinadors (tri ros)       Zuvi/2220 1221     Image de antivinadors (tri ros)       Zuvi/2220 1221     Image de antivinadors (tri ros)       Zuvi/2220 1221     Image de antivinadors (tri ros)       Zuvi/2220 1221     Image de antivinador                                                                                                    | EXP-01-2020                                                                                                    |                                                                                                    |                |
| Par propositieneeton       Nombre del promocieneeti         Tarritro e condimico       Tarritro del AL         Decregicado del AL       Decregicado del parametolos         Decregicado del parametolos       Decregicado del parametolos         Decregicado del parametolos       Decregicado del parametolos         Carga del documentos       Decregicado del contro sublicio         Decregicado del contro stata 59 Mb       Decregicado del contro stata 59 Mb         Nombre 1       Modelficado         Excipa del anchivin doce (n/ nay)       20.07/2020 11:24         20.07/2020 12:26       Image del anchivin doce (n/ nay)         20.07/2020 12:261       Image del anchivin doce (n/ nay)         20.07/2020 12:261       Image del anchivin doce (n/ nay)         20.07/2020 12:261       Image del anchivin doce (n/ nay)         20.07/2020 12:261       Image del anchivin doce (n/ nay)         20.07/2020 12:261       Image del anchivin doce (n/ nay)         20.07/2020 12:261       Image del anchivin doce (n/ nay)         20.07/2020 12:261       Image del anchivin doce (n/ nay)         20.07/2020 12:261       Image del anchivin doce (n/ nage del anchivin doce (n/ nage del anchivin doce (n/ nage del anchivin doce (n/ nage del anchivin doce (n/ nage del anchivin doce (n/ nage del anchivin doce (n/ nage del anchivin doce (n/ nage del anchivin doce (n/ nage del anchivin doce (n/ nage del anchivin doce (n/ nage de                                                                                                    | Carácter del promovente                                                                                                    | Nombre del promovente                                                                                                    |                |
| Agente aconómico         Torscripción de la promoción         Descripción de la promoción         Descripción de la promoción         Subsilia de la promoción         Subsilia de la promoción         Subsili                                                                                                    | Por propio derecho 👻                                                                                                    | Nombre del promovente                                                                                                    |                |
| Norther 41 AL         Declar de modificación         Pecha de modificación         2007/2020 16:34         Carga de documentos         Decementos adjuntos hasta 50 Mb         Decementos adjuntos hasta 50 Mb         Carga de archivo adors (17 vas)         Carga de archivo adors (17 vas)         Carga de archivo pel d 1 ra;         2007/2020 12:01         Carga de archivo adors (17 vas)         Carga de archivo pel d 1 ra;         2007/2020 12:01         Carga de archivo pel d 1 ra;         2007/2020 12:01         Carga de archivo pel d 1 ra;         2007/2020 12:01                                                                                                    | Agente económico                                                                                                    |                                                                                                    |                |
| Descripción de la promoción         Detaile de la promoción         Fecha de modificación         2009/2020 18:24         2009/2020 18:24         Carga de documentos         Documentos adjuntos hasta 50 Mb                                                                                                    | Nombre del AL                                                                                                    |                                                                                                    |                |
| Describe de la promoción       Fecha de modificación       Z007/2020 16:34       Carga de documentos       Documentos adjuntos hasta 50 Mb       Image de adritivo docr (17 ka)       Z007/2020 12:01       Image de adritivo docr (17 ka)       Z007/2020 12:01       Image de adritivo docr (17 ka)       Z007/2020 12:01       Image de adritivo docr (17 ka)       Z007/2020 12:01       Image de adritivo docr (17 ka)       Z007/2020 12:01       Image de adritivo docr (17 ka)       Z007/2020 12:01       Image de adritivo docr (17 ka)       Z007/2020 12:01       Image de adritivo docr (17 ka)       Z007/2020 12:01       Image de adritivo docr (17 ka)       Z007/2020 12:01       Image de adritivo docr (17 ka)       Z007/2020 12:01       Image de adritivo docr (17 ka)       Z007/2020 12:01       Image de adritivo docr (17 ka)       Z007/2020 12:01                                                                                                    | Descripción de la promoción                                                                                                    |                                                                                                    |                |
| Carga de documentos<br>Documentos alguntos hasta 50 Mb<br>Carga de archivos docr (17 kaj)<br>Ecarga de archivos docr (17 kaj)<br>Ecarga de archivos pel di 162<br>Ecarga de archivos pel di 162<br>Eca |                                                                                                    |                                                                                                    |                |
| Carga de documentos<br>Documentos adjuntos hasta 50 Mb:<br>Monther      Modificado      Modificado      Modif                                                                                                    | Fecha de modificación                                                                                                    | Fecha de creación                                                                                                    |                |
| Nombre 1     Nocilificado       E Carga de archive.door (17 rai)     2341/2920 1/231       E Carga de archive.door (17 rai)     2307/2920 1/231       E Carga de archive.door (14 rai)     2301/2720 1/231       E Carga de archive.door (14 rai)     2301/2720 1/231       E Carga de archive.door (14 rai)     2301/2720 1/231                                                                                                    | Fecha de modificación<br>20/07/2020 16:34                                                                                                    | Fecha de creación<br>20/07/2020 16:34                                                                                                    |                |
| BicLarga de archive.dor (nr. xa)     238/1/2380     V       BicLarga de archive.obder (nr. xa)     238/2/2480     1/21       BicLarga de archive.obder (nr. xa)     238/2/2480     1/21       BicLarga de archive.obder (nr. xa)     238/2/2480     1/21       BicLarga de archive.obder (nr. xa)     238/2/2480     1/21       BicLarga de archive.obder (nr. xa)     238/2/2480     1/21       BicLarga de archive.obder (nr. xa)     238/2/2480     1/21       BicLarga de archive.obder (nr. xa)     238/2/2480     1/21       BicLarga de archive.obder (nr. xa)     238/2/2480     1/21                                                                                                    | Fecha de modificación<br>20/07/2020 16:34<br>Carga de documentos<br>Documentos adjuntos hasta 50 Mb                                                                                                    | Fecha de creación<br>20/07/2020 16:34<br>O Agregar Archives 💼 Nanda calpot                                                                                                    | 6              |
| E Cargo de archivo pel p1 rat: 20/07/2020 12/01     ✓     E Cargo de Archivo Alex (14.89)     ZN/07/2020 12/01     ✓     gLa documentación fue envíada? No                                                                                                    | Fecha de modificación<br>2010/2020 16:34<br>Carga de documentos<br>Documentos adjuntos hasta 50 Mb                                                                                                    | Fecha de creación<br>20/07/2020 16:34<br>© Agregar archives ar feuera carpet<br>Modificado                                                                                                    | а              |
| E Carga de archivesator (14 89) 20,07/2020 32,01<br>¿La documentación fue enviada?<br>No                                                                                                    | Fecha de modificación<br>20/07/2020 16:34<br>Carga de documentos<br>Documentos adjuntos hasta 50 Mb<br>Nombre †<br>Ecarga de antivio docr (17.1%)                                                                                                    | Fecha de creación<br>20/07/2020 16:34<br>O Agregar Archives El Rianda calgot<br>Modelficado<br>20/07/2020 16:01                                                                                                    |                |
| ¿La docamentación fue enviada?<br>No                                                                                                    | Fecha de modificación<br>2010/2020 16:14<br>Carga de documentos<br>Documentos adjuntos hasta 50 Mb<br>Nombre †<br>Ecarga de artivica doci (1/ reg<br>Ecarga de artivica doci (1/ reg                                                                                                    | Fecha de creación<br>20/07/2020 16:34<br>O Agregar Archives. Entarios caspor<br>Modificado 20/07/2020 12:01 20/07/2020 12:01 20/07/200 20/07/200 20/ |                |
|                                                                                                    |                                                                                                    | Fecha de creación           20/07/2020 16:34           O Agregar Archives           Modificado           23/07/2020 17:01           23/07/2020 17:01                                                                                                    | a<br>V<br>V    |
|                                                                                                    | Fecha de modificación           20/07/2020 18:34           Carga de documentos           Documentos adjuntos hasta 50 Mb           Rombre †           Ecarga de archive.doco (17 va)           Ecarga de archive.doco (17 va)           Ecarga de archive.doco (17 va)           Ecarga de archive.doco (17 va)           Ecarga de archive.doco (17 va)           Ecarga de archive.doco (17 va)           Ecarga de archive.doco (17 va)           Ecarga de archive.doco (17 va)           Ecarga de archive.doco (17 va)           Ecarga de archive.doco (17 va)           Ecarga de archive.doco (17 va)           Ecarga de archive.doco (17 va)           Ecarga de archive.doco (17 va)           Ecarga de archive.doco (18 va)           Acoumentación fue enviada?           No | Fecha de creación           2010/2020 16:34           Agregar archives         Etamas caspet           Modificado           23/07/2020 12:01           20/07/2020 12:01                                                                                                    | 22<br>24<br>24 |

Imagen 40

Los Usuarios que firmen a través de Usuario y Contraseña, deben "Aceptar" la opción "*Declaración de decir verdad*" para poder continuar con el proceso de firma (Imagen 4). De lo contrario, no podrán enviar la información para la validación por parte de Oficialía de Partes.

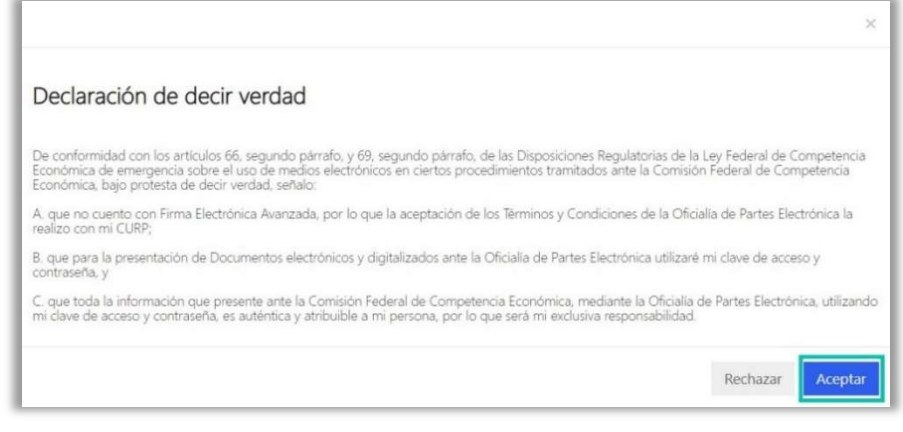

Imagen 41

Una vez aceptada la declaración bajo protesta de decir verdad, se mostrará el "Cuadro de proceso de firma electrónica" (Imagen 42).

| Proceso de firma electrónica |  |
|------------------------------|--|
| Ingrese datos de usuario     |  |
| Usuario                      |  |
| Ingrese usuario              |  |
| Contraseña                   |  |
| Ingrese contraseña           |  |
| Mostrar contraseña           |  |
| Acentar                      |  |
| Aceptai                      |  |

Imagen 42

Los Usuarios deben capturar el Usuario y Contraseña de ingreso al Portal de la OPE para validar su identidad y proceder con la firma de la promoción (Imagen 43).

| Proceso de firma electrónica |  |
|------------------------------|--|
| Ingrese datos de usuario     |  |
| Usuario                      |  |
| Ingrese usuario              |  |
| Contraseña                   |  |
| Ingrese contraseña           |  |
| 🗆 Mostrar contraseña         |  |
|                              |  |
| Aceptar                      |  |

Imagen 43

Una vez capturado, deben seleccionar la opción "Aceptar" (Imagen 44).

| Ingrese datos de usuario |  |
|--------------------------|--|
| Usuario                  |  |
| Ingrese usuario          |  |
| Contraseña               |  |
| Ingrese contraseña       |  |
| 🗆 Mostrar contraseña     |  |
|                          |  |

Imagen 44

El sistema validará la información para corroborar que los datos sean correctos. Si lo son, se dirigirá nuevamente al Usuario a la promoción para proceder a enviar su información. Para realizar esta acción deben seguirse los pasos del apartado "Envío de información" que se encuentra más adelante dentro de este manual.

En caso de que la información de los Usuarios no sea correcta, deben capturar su Usuario y/o Contraseña correctamente para poder firmar la promoción.

#### Envío de información

Una vez que los Usuarios hayan firmado su promoción, deben enviarla para proceder a la validación por parte de Oficialía de Partes. Para ello, deben seleccionar la opción "Enviar Información" (Imagen 45).

|                                                                                                    | 11220-7131                                                                                                    |                          |  |
|----------------------------------------------------------------------------------------------------|----------------------------------------------------------------------------------------------------|--------------------------|--|
| Título de la promoc                                                                                                    | ión - PRO-01228-I                                                                                                    | P7X7                     |  |
| Complementaria Active - En carse                                                                                                    |                                                                                                    |                          |  |
| Usuario *                                                                                                    |                                                                                                    |                          |  |
| Administrador Portal                                                                                                    |                                                                                                    |                          |  |
| Procedimiento *                                                                                                    |                                                                                                    |                          |  |
| Título de la promoción                                                                                                    |                                                                                                    |                          |  |
| Tipo de promoción *                                                                                                    | Tipo de procedimiento *                                                                                                    |                          |  |
| Complementaria                                                                                                    | <ul> <li>Beneficio de dispensa o reducción o</li> </ul>                                                                                | fel importe d 👻          |  |
| Número de expediente                                                                                                    | Número de Oficialia de Partes                                                                                                    |                          |  |
| EXP-01-2020                                                                                                    |                                                                                                    |                          |  |
| Carácter del promovente                                                                                                    | Nombre del promovente                                                                                                    |                          |  |
| Por propio derecho                                                                                                    | <ul> <li>Nombre del promovente</li> </ul>                                                                                              |                          |  |
| Agente económico                                                                                                    |                                                                                                    |                          |  |
| Nombre del AE                                                                                                    |                                                                                                    |                          |  |
| Descripción de la promoción                                                                                                    |                                                                                                    |                          |  |
|                                                                                                    |                                                                                                    |                          |  |
| Fecha de modificación<br>2007/2020 1634<br>Carca de documentos                                                                                                    | Fecha de creación<br>20/07/2020 1634                                                                                                   |                          |  |
| Fecha de modificación<br>2007/2020 16:34<br>Carga de documentos<br>Documentos adjuntos hasta 50 Mb                                                                                                    | Fecha de creadón<br>20/07/2020 1634<br>O Agregar activios                                                                              | Nueva carpeta            |  |
| Fecha de modificación<br>20/07/2020 16:34<br>Carga de documentos<br>Documentos adjuntos hasta 50 Mb                                                                                                    | Fecha de creadón<br>20/07/2020 1634<br>O Agregar activios                                                                              | Nuevo carpeta            |  |
| Fecha de modificación<br>20/07/2020 16:34<br>Carga de documentos<br>Documentos adjuntos hasta 50 Mb<br>Nombre 1<br>Genga de archivedoco (17 ca)                                                                                                    | Fecha de creación<br>20/07/2020 1634<br>C Agropal activion<br>Modificado<br>20/07/2020 17.01                                           | Nueva carpeta            |  |
| Fecha de modificación<br>20/07/2020 16:34<br>Carga de documentos<br>Documentos adjuntos hasta 50 Mb<br>Nombre †<br>BiCarga de archivo.doc (17 G)<br>BiCarga de archivo.doc (17 G)                                                                  | Fecha de creación<br>20/07/2020 16:34<br>O Agregar archivos<br>Modificado<br>20/07/2020 17:01<br>20/07/2020 17:01                      | Marra carpeta            |  |
| Fecha de modificación<br>20/07/2020 16:34<br>Carga de documentos<br>Documentos adjuntos hasta 50 Mb<br>Nombre †<br>Bi Cinga de archivo.doc; (7 ci)<br>Bi Cinga de archivo.doc; (7 ci)<br>Bi Carga de archivo.doc; (6 ci)                           | Fecha de creación<br>20/07/2020 16:34<br>© Agrogar estitivos<br>Modificado<br>29/07/2020 17:01<br>20/07/2020 17:01<br>20/07/2020 17:01 | Nueva carpeta<br>V<br>V  |  |
| Fecha de modificación<br>2007/2020 16:34<br>Carga de documentos<br>Documentos adjuntos hasta 50 Mb<br>Nombre 1<br>Carga de archive,doce (nº ca)<br>Carga de archive,doce (nº ca)<br>Carga de archive,doce (nº ca)<br>Carga de archive,doce (nº ca) | Fecha de creación<br>20/07/2020 16:34<br>C Agregar archives<br>Modificado<br>20/07/2020 17:01<br>20/07/2020 17:01<br>20/07/2020 17:01  | INuevo carpeta<br>V<br>V |  |

#### Imagen 45

En el cuadro de confirmación aparecerá la siguiente leyenda "¿La información capturada es correcta? De ser así, una vez enviada la promoción no se permite la modificación de ningún dato o documento.", en el cual, los Usuarios deben seleccionar la opción "Continuar" (Imagen 46).

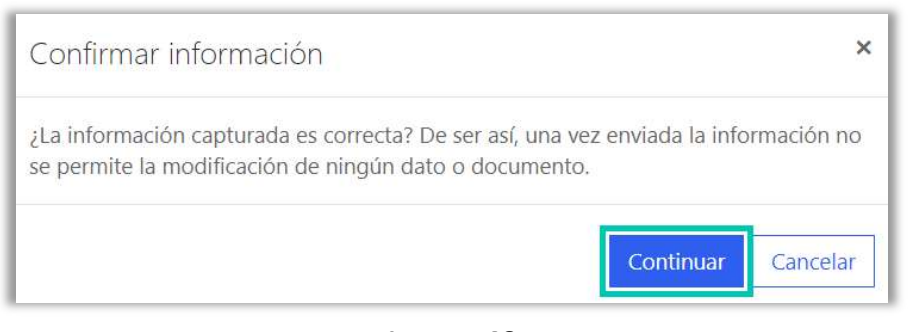

#### Imagen 46

Los Usuarios no podrán realizar modificación alguna a la documentación o información, una vez que se pulse el botón "Continuar".

### **Consulta de promociones**

A continuación, se detallan los pasos a seguir para consultar una promoción.

Los Usuarios deben seleccionar la opción "Mis promociones" en la barra de comandos del portal (Imagen 47).

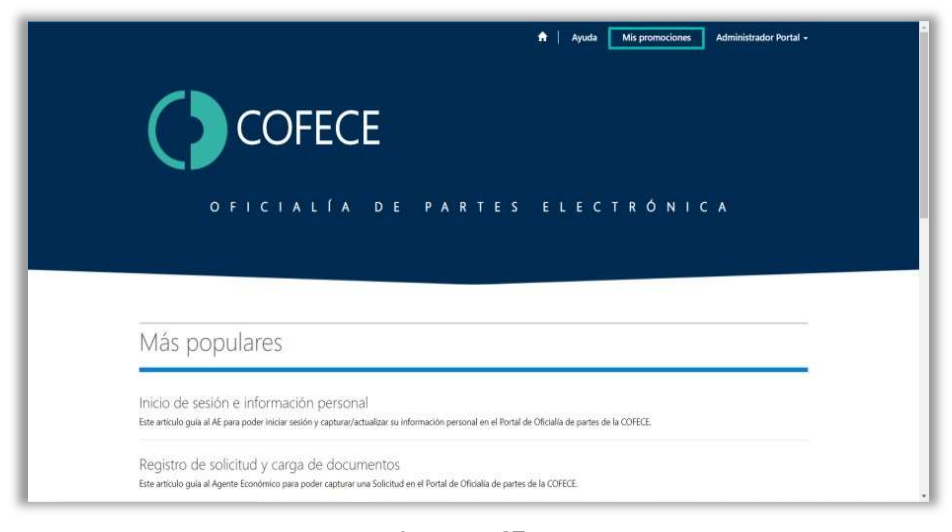

#### Imagen 47

Los Usuarios tendrán la opción de elegir entre 3 vistas distintas de las promociones, las cuales son las siguientes:

• **Promociones abiertas:** en esta vista se encuentran todas aquellas promociones que aún no han sido enviadas, o bien, se encuentran en validación por parte de Oficialía de Partes.

- Promociones cerradas: en esta vista se encuentran todas aquellas promociones que ya han sido validadas (aceptadas o rechazadas) por parte Oficialía de Partes.
- **Todas las promociones:** en esta vista se encuentran todas las promociones, tanto abiertas, como cerradas.

Una vez elegida la vista, deben seleccionar la promoción que desean consultar (Imagen 48).

|                         |                            |                                  |                      | TT Ayuda N                                                    | Ais promociones         | Administrador Portal   |
|-------------------------|----------------------------|----------------------------------|----------------------|---------------------------------------------------------------|-------------------------|------------------------|
| COFECE - Oficialia de > | Mis promociones            |                                  |                      |                                                               |                         |                        |
| Mis prom                | nociones                   |                                  |                      |                                                               |                         |                        |
| Q ¿En qué podemos ay    | yudarle?                   |                                  |                      |                                                               |                         |                        |
| × por ejemplo, er       | rror en el inicio de sesio | ón del usuario                   |                      |                                                               |                         | ٩                      |
| Web: promociones a      | abiertas <del>+</del>      |                                  |                      | 8                                                             | üsqueda                 | Q. Crear               |
| Procedimiento           | Número de<br>expediente    | Número de Oficialia<br>de Partes | Tipo de<br>promoción | Tipo de procedimient                                          | o Usuario               | Fecha de<br>creación 🗍 |
| Titulo de la promoción  | EXP-01-2020                |                                  | Complementaria       | Beneficio de dispensa o<br>reducción del importe<br>de multas | Administrador<br>Portal | 20/07/2020 💌<br>16:34  |
| -                       |                            |                                  |                      |                                                               |                         |                        |
|                         | - 1                        | Constant I                       |                      |                                                               |                         |                        |
|                         |                            |                                  |                      |                                                               |                         |                        |
|                         |                            |                                  |                      |                                                               |                         |                        |

#### Imagen 48

**Nota:** Los Usuarios también tienen la opción de consultar sus promociones a través del cuadro de búsqueda (Imagen 49), para ubicarla de manera rápida y ágil deben escribir el "Procedimiento", "Número de expediente" o "Número de oficialía de partes", y posteriormente, seleccionar la "Lupa" para llevar a cabo la búsqueda.

|                         |                            |                                  |                   | 🖈   Ayuda   Mi                                                | promociones             | Administrador       | ortal • |
|-------------------------|----------------------------|----------------------------------|-------------------|---------------------------------------------------------------|-------------------------|---------------------|---------|
| COFECE - Oficialia de > | Mis promociones            |                                  |                   |                                                               |                         |                     |         |
| Mis prom                | nociones                   |                                  |                   |                                                               |                         |                     |         |
| Q ¿En qué podemos ay    | yudarle?                   |                                  |                   |                                                               |                         |                     |         |
| × por ejemplo, en       | rror en el inicio de sesió | ón del usuario                   |                   |                                                               |                         | ļ                   | ۹       |
| Web: promociones a      | abiertas <del>.</del>      |                                  |                   | Bús                                                           | queda                   | ۹ 0                 | Crear   |
| Procedimiento           | Número de<br>expediente    | Número de Oficialia<br>de Partes | Tipo de promoción | Tipo de procedimiento                                         | Usuario                 | Fecha de creación 🗍 |         |
| Titulo de la promoción  | EXP-01-2020                |                                  | Complementaria    | Beneficio de dispensa o<br>reducción del importe<br>de multas | Administrador<br>Portal | 20/07/2020<br>16:34 | ¥       |
|                         |                            |                                  |                   |                                                               |                         |                     |         |
|                         |                            |                                  |                   |                                                               |                         |                     |         |
|                         |                            |                                  | c                 |                                                               |                         |                     |         |

Imagen 49

Los Usuarios abrirán y visualizarán la información correspondiente a su promoción (Imagen 50).

|                                       |                                                                                                    | 🕈   Ayuda   Mis promociones   Administrador Portal +                                                                                                    |  |
|---------------------------------------|----------------------------------------------------------------------------------------------------|----------------------------------------------------------------------------------------------------|--|
| COFECE - Oficialia de partes > Perfil |                                                                                                    |                                                                                                    |  |
| Perfil                                |                                                                                                    |                                                                                                    |  |
| Administrador Portal<br>Perfi         | Proporcione cierta información sobre uster<br>El Nombre y los Apellidos que proporción<br>que aporte al stito.<br>La dirección de Correo electrónico y el nú<br>en el sito.<br>Su información | 1.<br>e aparecerán junto a todos los comentarios, entradas de loros o ideas<br>mero del <b>Teléfono del trabajo</b> son otiligatorios, pero no se mostrarán |  |
|                                       | Nombre *                                                                                                    | RIC *                                                                                                    |  |
|                                       | Correo electrónico *                                                                                                    | Teléfono del trabajo *<br>                                                                                                    |  |
|                                       |                                                                                                    |                                                                                                    |  |
|                                       | Actualizar                                                                                                    |                                                                                                    |  |

Imagen 50

[\*] Nombre: será el nombre con el cual se identificará en su cuenta como Usuario y el que utilizará para todos los trámites que se realicen por medios electrónicos, en su caso.

[\*] RFC: será el Registro Federal de Contribuyentes del Usuario.

[\*] **Correo electrónico:** será el correo electrónico en el cual se estará notificando y enviando información referente a la(s) promoción(es) registrada(s).

[\*] Teléfono del trabajo: será el número telefónico a 10 dígitos.

Si la información que se muestra no es la correcta, los Usuarios deben contactar a la Oficialía de Partes de la COFECE, a través del correo electrónico: <u>oficialiadeparteselectronica@cofece.mx</u>, para aclarar cualquier inconveniente respecto de su información.

### Contacto

Puede hacernos llegar sus comentarios, dudas o problemas relacionados con laplataforma,pormediodelcorreoelectrónico:oficialiadeparteselectronica@cofece.mx.

#### Soporte Operativo

Víctor Hugo Cázarez Chávez 27896500 ext.6529 <u>vcazarez@cofece.mx</u>

Daniel Oviedo Muñoz 27896500 ext.6531 <u>doviedo@cofece.mx</u>

#### Soporte Técnico

Karla Gisela Sánchez Néquiz 27896500 ext. 6606 <u>gsanchez@cofece.mx</u>

Jonathan Barragán Zavaleta 27896500 ext. 6785 jbarragan@cofece.mx

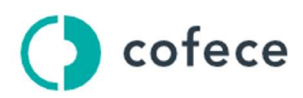

Comisión Federal de Competencia Económica

Avenida Revolución 725, Colonia Santa María Nonoalco, Alcaldía Benito Juárez, Ciudad de México, C. P. 03700 Tel. +52 (55) 2789 6500

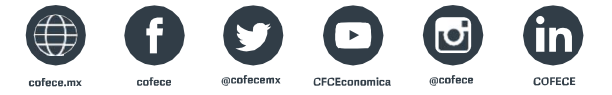

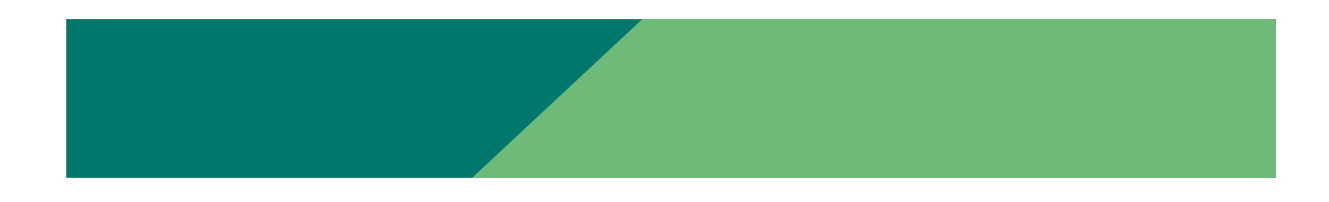